## Manual para envío y gestión de abstracts

## Inscripción

Para inscribirse, acceda a través del menú de la web al apartado *Inscripción* dentro de *Congreso TISP 8*. Rellene el formulario y pulse el botón *Register*.

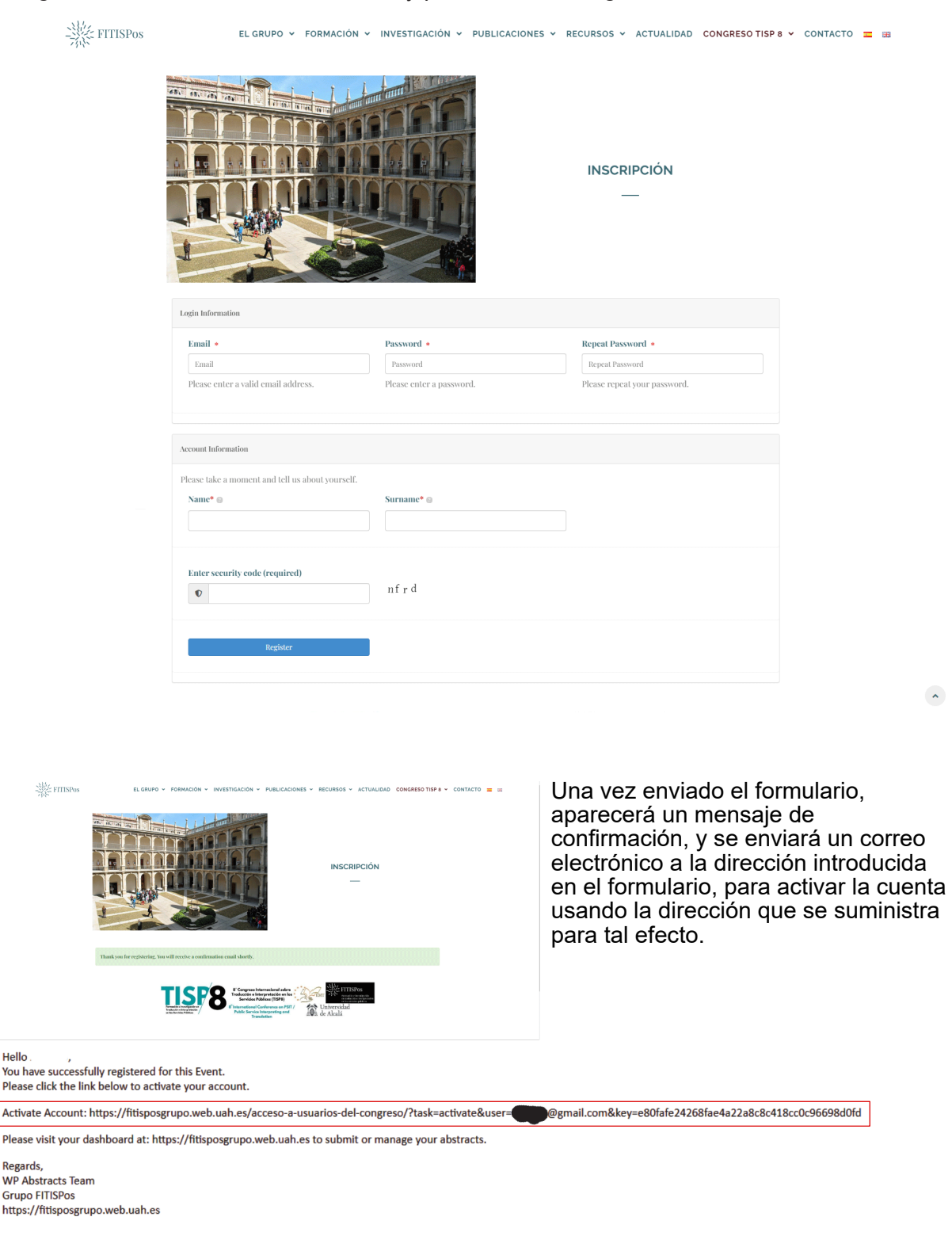

Al acceder a dicho enlace, saldrá el mensaje de confirmación de activación y el formulario de acceso donde se introducirán los datos requeridos y que fueron suministrados a través del formulario en la inscripción.

| <br>EL GRUPO V FORMACIÓN V INVESTIGACIÓN V PUBLICACIONES V RECURSOS V ACTUALIDAD CONGRESO TISP 8 | V CONTACTO 🧮 🔛 |
|--------------------------------------------------------------------------------------------------|----------------|
|                                                                                                  |                |
| Your account was successfully activated.                                                         |                |
|                                                                                                  |                |
| Please sign in for your conference participation                                                 |                |
| Sign In Forgot Password Reset                                                                    |                |
| L Username or Email                                                                              |                |
| Password                                                                                         |                |
| Enter scenrity code (required)                                                                   |                |
| Login                                                                                            |                |
| Kernember Me                                                                                     |                |
| Don't have an account? <u>Create an Account</u>                                                  |                |
|                                                                                                  |                |
|                                                                                                  |                |
|                                                                                                  |                |

Una vez se acceda como usuario, será conducido al panel de control para gestionar los abstracts.

| FITISPos |              | EL GRU                | PO 👻 FORMA     | CIÓN ¥ | INVESTIGACIÓN 🗸 | PUBLICACIONES | RECURSOS    | ACTUALIDAD           | CONGRESO TISP 8 🗸       | CONTACTO |  |
|----------|--------------|-----------------------|----------------|--------|-----------------|---------------|-------------|----------------------|-------------------------|----------|--|
|          |              |                       |                |        |                 |               |             |                      | Welcome back Antonio    |          |  |
|          | A Dashboard  | <u>1</u> + <u>New</u> | Abstract       |        |                 |               |             | <u><b>B</b></u> My 1 | Profile O <u>Logout</u> |          |  |
|          | My Abstracts |                       |                |        |                 |               |             |                      |                         |          |  |
|          | ID TITI      | Æ                     | REVIEW         | STATU: | S PREFERE       | NCE           | SUBMIT DATE | Ø                    | ACTION                  |          |  |
|          | You have NOT | submitted             | any abstracts. |        |                 |               |             |                      |                         |          |  |
|          |              |                       |                |        |                 |               |             |                      |                         |          |  |

Para enviar un abstract, desde el panel de control, pulsar *New Abstract*, y rellenar el formulario de envío.

| FITISPos | EL GRUPO - FORMACIÓN - INVESTIGACIÓN - PUBLI                                                                    | CACIONES - REC | CURSOS 👻 ACTUALIDAD CONGRESO TISP 8 👻 CONTACT | 0 |
|----------|----------------------------------------------------------------------------------------------------|----------------|-----------------------------------------------|---|
|          |                                                                                                    |                | Welcome back                                  |   |
|          | ↑ Dashboard                                                                                                    |                | <u> My Profile</u> <u> O Logout</u>           |   |
|          | New Abstract submit                                                                                             |                |                                               |   |
|          | Abstract Information                                                                                            |                | Event Information                             |   |
|          | Enter Title in the language of the presentation / Enter Title in the other language                             |                | Event Prueba congreso                         |   |
|          | Pirmafo 🔻 B I 🗄 🗄 44 분 호 크 🖉 프 🗙 📰                                                                              | Visual HTML    | Topic<br>Select a Topic                       |   |
|          | Instrucciones al autor.                                                                                         |                |                                               |   |
|          | Download template                                                                                               |                | Author Information                            |   |
|          |                                                                                                    |                | Author Name                                   |   |
|          |                                                                                                    |                | Author Email                                  |   |
|          |                                                                                                    |                | Author Affiliation                            |   |
|          |                                                                                                    |                |                                               |   |
|          |                                                                                                    |                |                                               |   |
|          | Words Used: o Words Remaining: 300                                                                              |                | Presenter Information                         |   |
|          | Keywords Enter comma separated keywords                                                                         |                | Presenter Name                                |   |
|          |                                                                                                    |                | Presenter Email                               |   |
|          | Attachments                                                                                                    |                |                                               |   |
|          | Use this form to upload your images, photos or tables.<br>Supported formats: adf.doc.xls.doc.xls.txt.rtf        |                | Presenter Preference                          |   |
|          | Maximum attachment size: 2MB                                                                                    |                |                                               |   |
|          | Seleccionar archivo         Ninguno archivo selec.           Seleccionar archivo         Ninguno archivo selec. | 0              |                                               |   |
|          | Seleccionar archivo Ninguno archivo selec.                                                                      | C              |                                               |   |
|          | Terms and Conditions                                                                                            |                |                                               |   |
|          | Términos y condiciones para el envío.                                                                           | ŝ              |                                               |   |

Una vez enviado el formulario, llegará un correo electrónico de confirmación.

Hi Mean You have successfully submitted your abstract. Abstracts Title: Test 05-2022 Abstracts ID: 4 Event: Prueba congreso To make changes to your submission or view the status visit https://fitisposgrupo.web.uah.es and sign in to your dashboard. Regards, WP Abstracts Team Grupo FITISPos https://fitisposgrupo.web.uah.es Para realizar modificaciones u otras operaciones, desde el el panel de control se tendrá acceso al listado de abstracts y pulsando en *Edit* o en *Delete* se podrá realizar la operación solicitada.

| FITISPos | EL GRUPO V FORMACIÓN V INVESTIGACIÓN V PU | UBLICACIONES Y RECURSOS Y ACTUALIDAD CONGRESO TISP 8 V                                     | - CONTACTO 🚍 🗃 |
|----------|-------------------------------------------|--------------------------------------------------------------------------------------------|----------------|
|          |                                           | Welcome back                                                                               |                |
|          | ↑ Dashboard + New Abstract                | Logout O Logout                                                                            |                |
|          | My Abstracts                              |                                                                                            |                |
|          | Show v                                    | Search:                                                                                    |                |
|          | entrics                                   |                                                                                            |                |
|          | $H^{1}$ TITLE $\Leftrightarrow$ REVIEW    | $\varphi$ status $\varphi$ preferences submit date $\qquad \varphi \not                  $ |                |
|          | 4 Test 05-2022 No reviews as yet.         | Pending Panel 15 de mayo de 2022 6:13 1 <u>Edit</u><br>PM <u>Delete</u>                    |                |
|          | Showing 1 to 1 of 1 entries               | Previous 1 Next                                                                            |                |

| FITISPos | EL GRUPO - FORMACIÓN - INVESTIGACIÓN - PUBLICACIONES - R | ECURSOS 👻 ACTUALIDAD CONGRESO TISP 8 👻 CONTACTO 🔳                                                                   |
|----------|----------------------------------------------------------|----------------------------------------------------------------------------------------------------|
|          |                                                          | Welcome back                                                                                                    |
|          | 1 Dashboard                                              | <u>Ay Profile</u> O Logout                                                                                          |
|          | Edit Abstract submit                                     |                                                                                                    |
|          | Abstract Information                                     | Event Information                                                                                                   |
|          | Tesl 03-2022                                             | Prueba congreso                                                                                                    |
|          |                                                          | Topic                                                                                                    |
|          | Texto inferior al límite.                                | тена ргиеза                                                                                                    |
|          |                                                          | Author Information                                                                                                  |
|          |                                                          | Author Name                                                                                                    |
|          |                                                          | Author Email                                                                                                    |
|          |                                                          |                                                                                                    |
|          |                                                          | Author Affiliation                                                                                                  |
|          |                                                          |                                                                                                    |
|          |                                                          |                                                                                                    |
|          | Words Used: o Words Remaining: 300                       | Presenter Information                                                                                               |
|          | Test, Testeo                                             | Name                                                                                                    |
|          |                                                          |                                                                                                    |
|          | Manage Attachments                                       | Email                                                                                                    |
|          | indflo.o8MB Parents                                      | rgmail.com                                                                                                    |
|          |                                                          | Presenter Preference                                                                                                |
|          |                                                          | Panel                                                                                                    |
|          |                                                          |                                                                                                    |
|          |                                                          | Attachments                                                                                                    |
|          |                                                          | Use this form to upload your images, photos or                                                                      |
|          |                                                          | supported formats: pdf,doc,xls,docx,xlsx,txt,rtf                                                                    |
|          |                                                          | Maximum attachment size: 2MB                                                                                        |
|          |                                                          | $\frac{\text{Seleccionar archivo}}{\mathcal{Q}}$ Ninguno archivo selec.                                             |
|          |                                                          | $\begin{tabular}{c} Selectionar archivo \\ \hline $\mathcal{O}$ \end{tabular} Ninguno archivo selec. \end{tabular}$ |
|          |                                                          |                                                                                                    |